# Uso del software Notebook de SMART

El software de Notebook de SMART ha sido diseñado para su uso con la pantalla interactiva SMART Board. Puede utilizarlo para crear material de presentación interactivo y de aprendizaje en conjunto. Su interfaz intuitiva es fácil de usar.

El software de Notebook de SMART le permite:

- Dibujar o escribir en las páginas utilizando los rotuladores y el borrador de la bandeja o la barra de herramientas de Notebook de SMART.
  - Tener acceso a miles de objetos de aprendizaje de la Galería del software Notebook de SMART.

• Adjuntar documentos, accesos directos e hipervínculos a un archivo de Notebook de SMART para un facilitar el acceso a esos materiales.

- Cambiar el orden, copiar y eliminar páginas.
- Agregar una cantidad ilimitada de páginas.

#### Crear un archivo de Notebook de SMART

Para abrir un archivo Notebook hacer una de estas tres opciones:

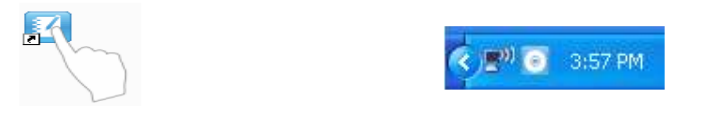

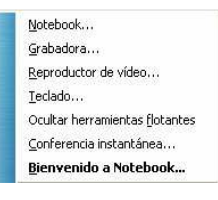

<u>Pantalla de Notebook</u>

## 1. Área de trabajo:

permite trabajar

con objetos, tales como notas escritas a mano, texto ingresado

por el teclado, gráficos, imágenes clip art y archivos Flash®.

#### 2. Barra de herramientas

del software Notebook de SMART: ofrece herramientas para crear y presentar archivos.

**3 Barra de menús**: ofrece opciones orientadas al texto.

4 Fichas laterales: ofrecen

herramientas y funciones adicionales.

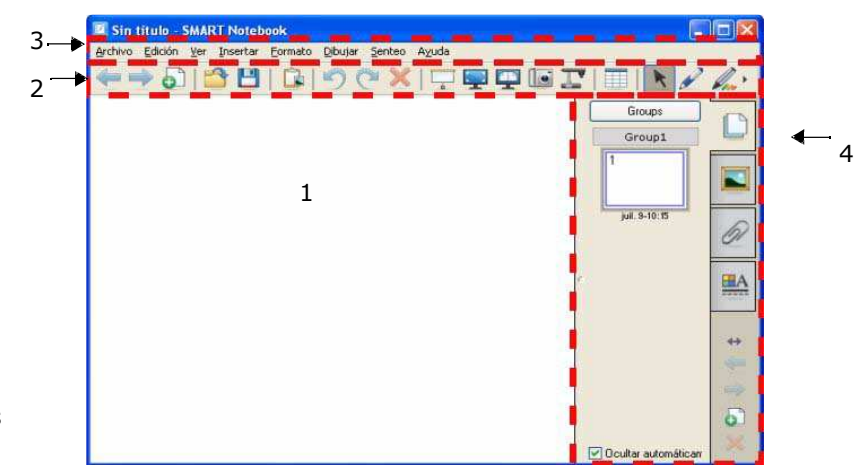

| Agregar una página<br>en blanco |    |
|---------------------------------|----|
| Navegar                         | 27 |

# Organizar y perfeccionar las páginas

La ficha Clasificador de páginas le permite ver de un vistazo todas las página del archivo de Notebook, cambiar su orden y dirigirse a una página determinada.

| Acción                            | Método                                                                                                    |
|-----------------------------------|----------------------------------------------------------------------------------------------------|
| Ver todas<br>las páginas          | Groups<br>Group1<br>2<br>2<br>3<br>3<br>5<br>5                                                                                                    |
| Cambiar<br>una página<br>de lugar | Groups<br>Group1<br>Group1 |
| Eliminar<br>una página            | Groups   Groups     Group1   Group1     Juil. 9-10:22   Juil. 9-10:22     Z   Juil. 9-10:22     Z   Sombra de pantalla     Mostrar Todos los enlaces   Alt+L.     Añadir página a la galería                                                                                                    |

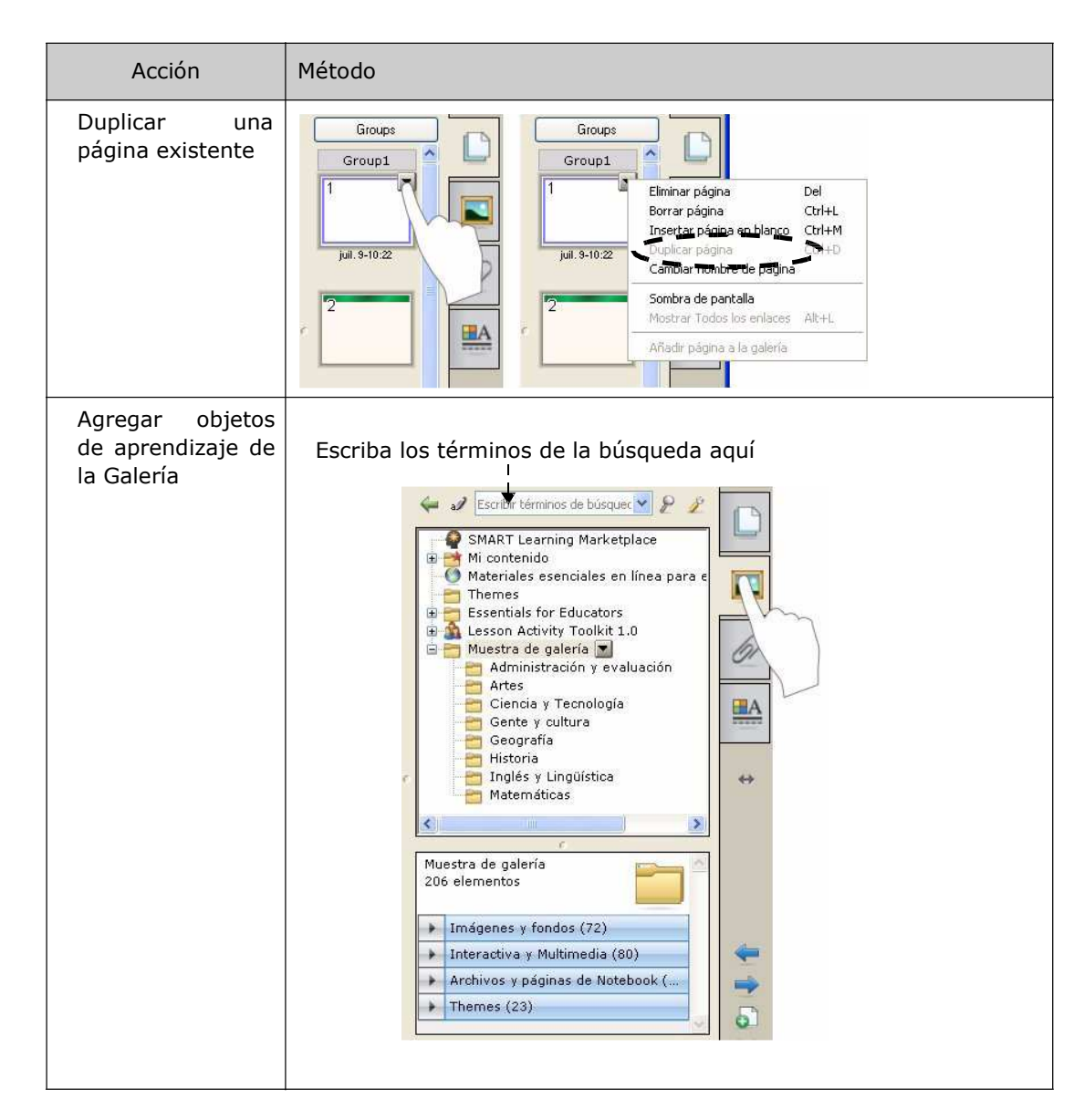

### Agregar archivos externos y vínculos

Puede adjuntar archivos de consulta, accesos directos y vínculos de Internet a un archivo de Notebook de SMART a fin de mantener sus documentos organizados y mejorar el desarrollo de la clase.

Existen tres tipos de adjuntos que puede agregar a un archivo de Notebook de SMART:

- Copia del archivo: guarda una copia del documento en el archivo de Notebook de SMART.
- Acceso directo al archivo: guarda la ruta al archivo en la computadora y minimiza el tamaño de su archivo de Notebook de SMART.
- Hipervínculo: incluye un vínculo a un sitio Web.

Puede tener acceso a los adjuntos presionando la ficha Adjuntos o un objeto vinculado en una página de Notebook de SMART.

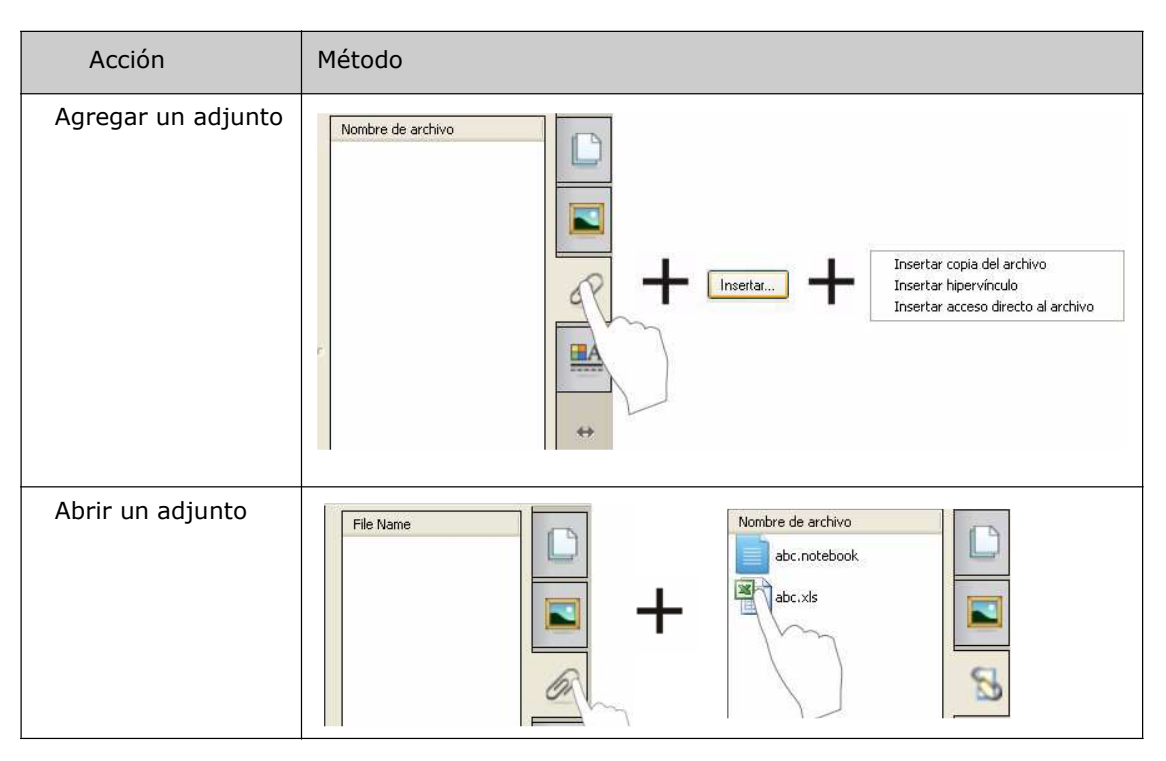

### Dar formato a objetos

Todo lo que usted agrega a una página de Notebook de SMART se denomina objeto, incluso los elementos de la Galería o los creados con un rotulador. Después de agregar un objeto, puede darle formato o animarlo seleccionándolo y haciendo clic en la ficha Propiedades. Las opciones que aparecen dependen del tipo de objeto seleccionado.

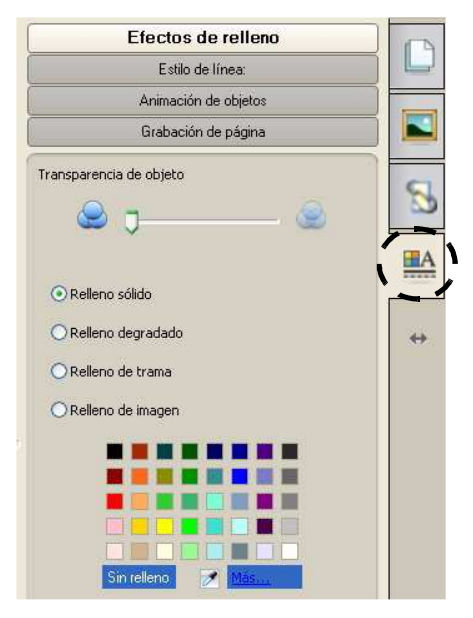

## Personalizar el espacio de trabajo

Puede personalizar la interfaz del software Notebook de SMART para que se adecue a su estilo de enseñanza y las necesidades del aula.

| Opción                                                    | Presionar                                                                                                    |
|-----------------------------------------------------------|----------------------------------------------------------------------------------------------------|
| Cambiar la<br>ubicación de la<br>barra de<br>herramientas | Image: Construction of the point of the point |
| Cambiar la<br>ubicación de las<br>fichas laterales        | Notebook for pictures * -SMART Notebook   grdvor Ednon Syr prestor Exmands   Groups   Groups                                                                                                    |
| Ampliar el<br>espacio de<br>trabajo                       |                                                                                                    |

| Opción                |  |
|-----------------------|--|
| Ver más una<br>página |  |

## Uso de objetos en el software Notebook de SMART

### Introducción

Todo lo que se puede seleccionar en una página de Notebook de SMART es un objeto. Los objetos se pueden mover, cambiar de tamaño o rotar. También puede modificar otras propiedades según el tipo de objeto.

Puede agregar un objeto a una página aplicando cualquiera de los siguientes métodos:

- Escribir texto
- Dibujar o escribir en el área de trabajo
- Usar las herramientas de dibujo de la barra de herramientas de Notebook de SMART
- Insertar contenido de la Galería, su computadora o Internet
- Capturar un área de la pantalla mediante la herramienta de Captura

## Crear sus propios objetos

La forma más sencilla de crear un objeto es tomar un rotulador y escribir o dibujar en una página de Notebook de SMART.

También puede usar los botones de las herramientas de dibujo de la barra de herramientas del software Notebook de SMART. La mayoría de las herramientas de dibujo se puede personalizar utilizando los submenús del botón de la herramienta.

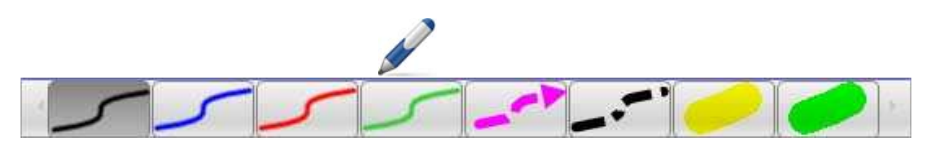

| Acción                                 | Método |          |           |
|----------------------------------------|--------|----------|-----------|
| Escribir o<br>dibujar a mano<br>alzada |        | 24477.ml | → <u></u> |
|                                        | l. +   | ·~~      |           |
|                                        |        | -        |           |

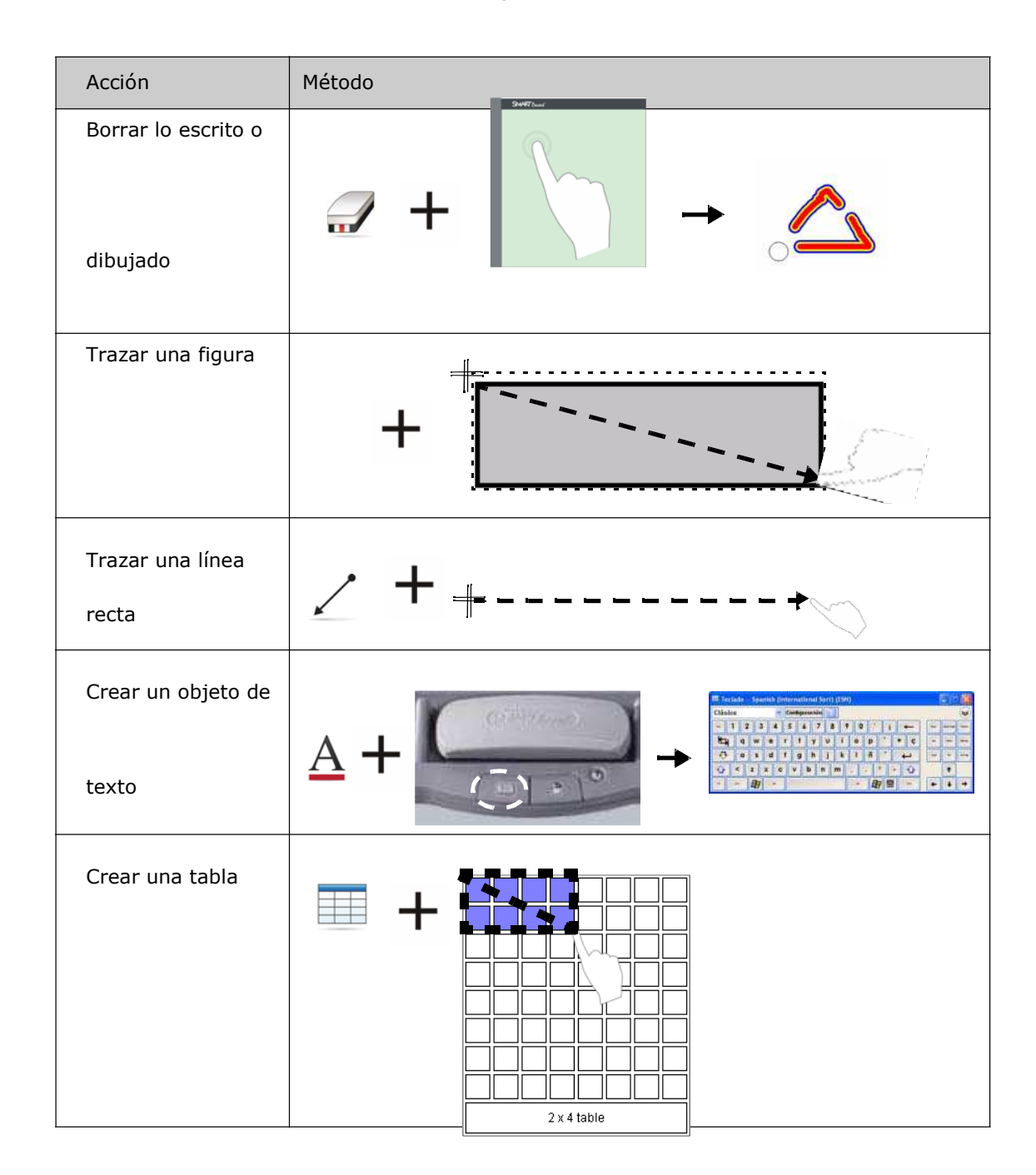

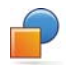

# Buscar objetos de la Galería

La Galería contiene miles de imágenes, páginas, videos y archivos Flash que se pueden agregar a un archivo de Notebook de SMART. Existen dos maneras de buscar contenido en la Galería:

- Examinar las carpetas de colecciones de la Galería
- Buscar por palabra clave

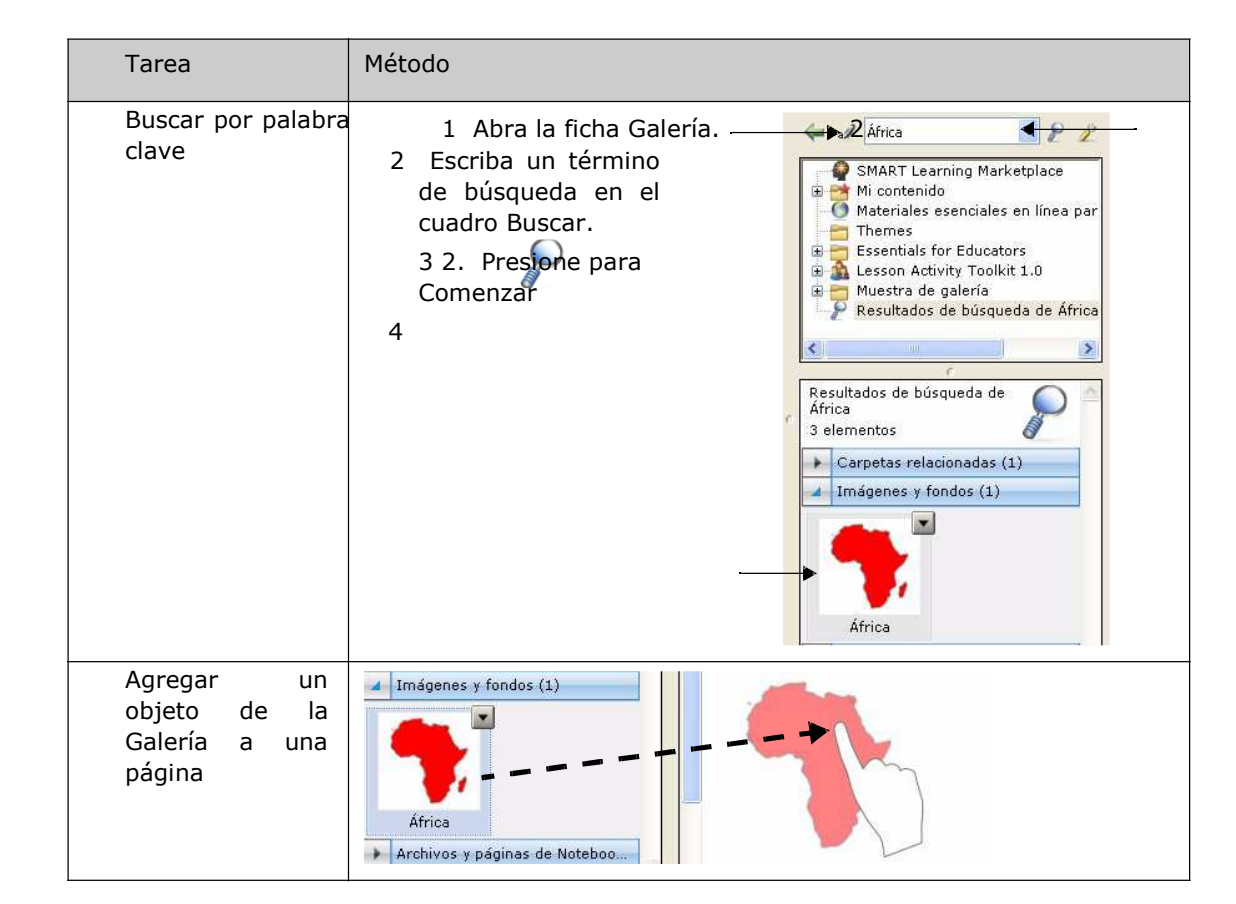

# Manipular objetos

Presione o haga clic en un objeto para seleccionarlo. Aparecen dos manijas y una flecha de menú desplegable.

| Acción                     | Método                                                                                                    |
|----------------------------|----------------------------------------------------------------------------------------------------|
| Rotar un objeto            |                                                                                                    |
| Redimensionar<br>un objeto |                                                                                                    |
|                            |                                                                                                    |
| Voltear un objeto          | Duplicar Col+D   Cortar Cu+X   Copiar Cu+X   Borar Del   Comprebir la ottografia Bloqueo   Voltear Comprebir la ottografia   Duplicador infinito Duplicador infinito   Vinculo Sonido   Propiedades Propiedades |

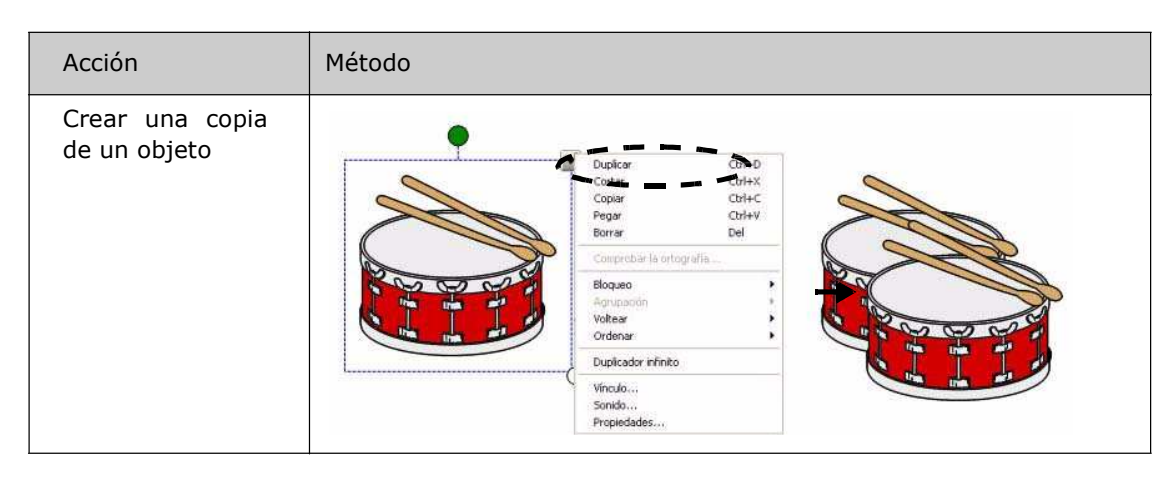

## Modificar las propiedades de un objeto

La ficha lateral Propiedades le permite hacerle cambios a un objeto. Mediante esta ficha, puede modificar las siguientes propiedades de los objetos:

- Estilo de línea
- Estilo del texto
- Relleno
- Animación

Las opciones disponibles en la ficha Propiedades varían según el objeto que haya seleccionado. Si no se ha seleccionado ninguno, los cambios afectarán al fondo de la página de Notebook de SMART.

| Acción                                       | Método                                                                                                    |
|----------------------------------------------|----------------------------------------------------------------------------------------------------|
|                                              |                                                                                                    |
| Cambiar las<br>propiedades de<br>los objetos | Seleccione el objeto que quiere modificar.<br>2 Presione la ficha Propiedades.<br>3 Presione el botón de la propiedad que quiera cambiar. |
|                                              | 4. Seleccione las propiedades entre las opciones. Los cambios pueden verse de inmediato.                                                  |

### Capturar una imagen

Puede usar la herramienta de Captura para capturar cualquier cosa que aparezca en la pantalla y utilizarla como objeto en un archivo del software Notebook de SMART. Cuando presiona el botón Capturar aparece la barra de herramientas de captura de pantallas.

| Abrir la herramienta de<br>capturas |  | Capt |
|-------------------------------------|--|------|
|-------------------------------------|--|------|

| Botón                       | Imagen capturada |
|-----------------------------|------------------|
| Un área rectangular         |                  |
| La ventana activa           |                  |
| La pantalla completa        |                  |
| Una figura<br>a mano alzada |                  |

La imagen capturada aparece como objeto en una nueva página de Notebook de SMART.

Puede tener acceso a las barras de herramientas de captura de pantalla sin utilizar el software Notebook de SMART. Presione el icono de SMART Board en el área de notificación de Windows. Seleccione Otras herramientas de SMART> Barra de herramientas de Captura de pantalla.

## Funciones avanzadas del software Notebook de SMART

## Mejorar la apariencia de su archivo de Notebook de SMART

| Función                    | Para lo siguiente                                                           |
|----------------------------|-----------------------------------------------------------------------------|
| Temas                      | Aplicar un fondo uniforme a una o todas las páginas de Notebook de<br>SMART |
| Comprobar la<br>ortografía | Comprobar la ortografía del texto                                           |
| Guías de alineación        | Alinear los objetos horizontal o verticalmente                              |
| Efectos de relleno         |                                                                             |
|                            | Liso Gradiente Motivo Imagen                                                |

## Organizar su trabajo

| Función      | Para lo siguiente                                                                                         |
|--------------|----------------------------------------------------------------------------------------------------|
| Mi contenido | Agregar sus propios objetos<br>a la Galería y guardar los<br>elementos favoritos<br>Geografia<br>Historia |

| Función         | Para lo siguiente                                                                                                 |
|-----------------|----------------------------------------------------------------------------------------------------|
| Agrupar páginas | Clasificar las páginas en grupos<br>Agregar nuevo grupo<br>Introducción<br>2000 000000000000000000000000000000000 |
|                 | - Actividad                                                                                                    |

## Integrar medios interactivos en sus clases

| Función                       | Para lo siguiente                                                                                     |
|-------------------------------|----------------------------------------------------------------------------------------------------|
| Mostrar todos<br>los vínculos | Resaltar todos<br>los objetos<br>vinculados                                                           |
| Animación                     | Girar, fundir y reducir                                                                               |
| Grabación de página           | Acciones de grabación y<br>reproducción en una página<br>de Notebook<br>Atrás Pausa Reproducir Grabar |

# Presentar su archivo de Notebook de SMART

| Función            | Para lo siguiente                                                     |  |
|--------------------|-----------------------------------------------------------------------|--|
| Página de captura  | Mantener una página fija en su lugar en Visualización de doble página |  |
| Rotulador mágico   | Crear efecto de Reflector, Lupa o escribir en tinta evanescente       |  |
| Sombra de pantalla | Cubrir la información y mostrarla de a poco durante la presentación   |  |

Puede encontrar más información sobre éstas y otras funciones en el archivo de ayuda del software de Notebook de SMART. Para tener acceso a la Ayuda, seleccione **Ayuda > Contenido** de la barra de menús.

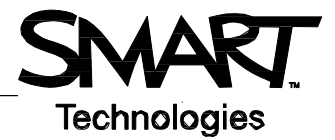

# Uso eficiente de las herramientas de SMART

El software de Notebook de SMART incluye varias herramientas para mejorar el uso de la pantalla interactiva SMART Board. Las herramientas de SMART le permiten:

- Tener acceso a las herramientas que usa con mayor frecuencia.
- Centrar la atención sobre una zona particular de la pantalla.
- Integrar archivos multimedia en su presentación.
- Escribir texto.
- Configurar la pantalla interactiva SMART Board.

Puede usar las herramientas de SMART mientras trabaja con cualquier aplicación en la pantalla interactiva SMART Board. Haga clic en el icono SMART Board on el área de notificación de

Windows para tener acceso a las herramientas de SMART.

#### Acceso a las herramientas utilizadas con mayor frecuencia

Use la barra de herramientas flotante para tener acceso a las herramientas y funciones que usa con más frecuencia en la pantalla interactiva.

La barra de herramientas flota sobre las demás aplicaciones y se puede:

- Mover a cualquier parte de la pantalla.
- Reducir u ocultar.
- Personalizar para incluir las herramientas que considere más útiles.

| Tarea                                         | Método                                                                                                    |
|-----------------------------------------------|----------------------------------------------------------------------------------------------------|
| Abrir la barra de<br>herramientas<br>flotante | + Notebook<br>Grabadora<br>Reproductor de vídeo<br>Teclado.<br>Ocultar herramientas flotantes<br>Conferencia instantánea |

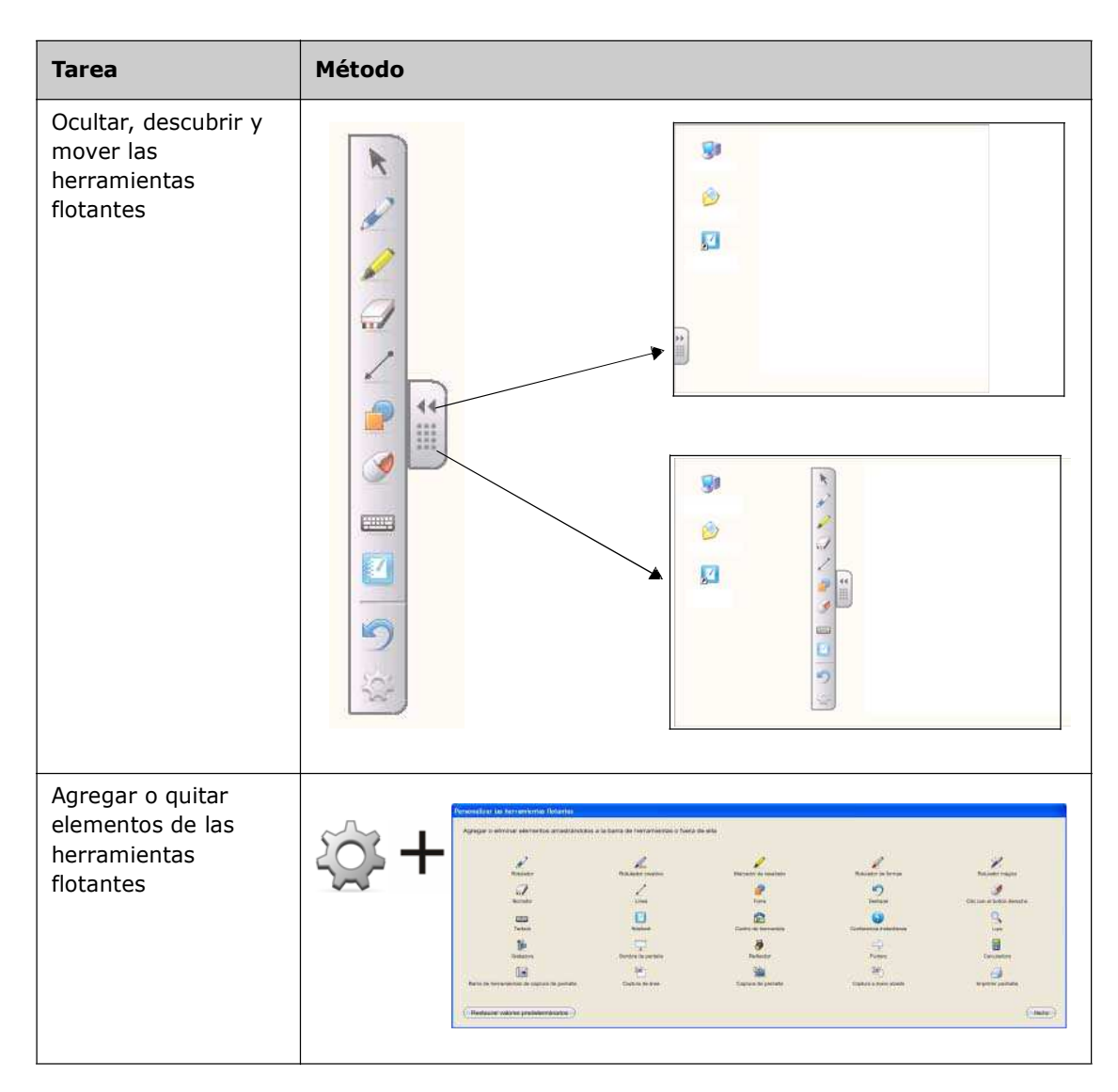

# Dirigir la atención a cierta parte de la pantalla

| Herramienta        | Función                                                                                                    |         |  |
|--------------------|----------------------------------------------------------------------------------------------------|---------|--|
| Sombra de pantalla | Mostrar gradualmente información<br>ocultar texto y gráficos arrastrando<br>sombreado vertical u horizontalmente | u<br>el |  |

| Herramienta | Función                                                                          |                        |
|-------------|----------------------------------------------------------------------------------|------------------------|
| Reflector   | Concentrar la atención del auditorio en<br>cierta parte de la pantalla           |                        |
| Lupa        | Ampliar texto o imágenes pequeños                                                | $f_{x} = (3.14^{+}B5)$ |
| Puntero     | Dirigir la atención del auditorio a<br>una parte importante de la<br>información | 4522<br>35.47<br>41250 |

# Configuración de la pantalla interactiva SMART Board

| Herramienta      | Función                                                                             |  |
|------------------|-------------------------------------------------------------------------------------|--|
| Panel de control | Configurar una variedad de opciones de software y de hardware:                      |  |
| Orientar         | Orientar la imagen del escritorio<br>en la superficie de la pantalla<br>interactiva |  |

# Incorporar material multimedia a su presentación

| Herramienta | Función                                    |                 |
|-------------|--------------------------------------------|-----------------|
| Grabadora   | Grabar acciones en la pantalla interactiva | Crabadora SMART |

| Herramienta          | Función                                               |  |
|----------------------|-------------------------------------------------------|--|
| Reproductor de video | Reproducir archivos de video o dibujar sobre el video |  |

# Escribir texto

| Herramienta         | Función                                   |
|---------------------|-------------------------------------------|
| Teclado en pantalla | Escribir o editar texto en una aplicación |